## Vážený klient,

## upozorňujeme Vás, že od 1.1.2011 sa mení základná sadzba DPH z 19% na 20%.

V súvislosti s touto zmenou bol vo Finančnom spravodajcovi 11/2010 publikovaný vzor daňového priznania k dani z pridanej hodnoty platný od 1.1.2011. To sa obsahovo nezmenilo, zmenili sa legendy pri niektorých riadkoch. V dobe písania tohto dokumentu ešte neboli na <u>www.drsr.sk</u> známe súbory \*.PDF a \*.FDF pre tlač daňového priznania k dani z pridanej hodnoty od 1.1.2011. Po ich zverejnení bude tlač do nich z programu zapracovaná v novej verzii.

V ďalšom je popísaný postup pre správne nastavenie hodnôt v programoch z hľadiska DPH.

V účtovnom roku 2010 nie sú potrebné žiadne zmeny v číselníkoch a konfiguráciách. Do účtovného roku 2010 nainštalujte verziu z dátumu 23.12.2010 alebo vyššieho a rovnakou verziou otvorte aj účtovný rok 2011.

V účtovnom roku 2011 po otvorení a prenesení číselníkov z roku 2010 urobte nasledovné úpravy:

## V programe **PODVOJNÉ ÚČTOVNÍCTVO:**

- V "Číselníku účtov pre DPH" zmeňte cez "F8 zmena%DPH" 19% na 20%, aby program správne zaúčtoval vyhotovované faktúry a pokladničné doklady a pri účtovaní ponúkal DPH vypočítané zo základu podľa novej sadzby.
- 2. V "Číselníku druhov faktúr" zmeňte cez "F8 zmena%DPH" **19% na 20%,** aby ste vyhotovovali faktúry s novou sadzbou DPH.
- 3. V "Číselníku pre daňové priznanie k DPH" zmeňte cez "F8 zmena%DPH" **19% na 20%**, aby pri opise položiek pre DPH počítal program DPH podľa novej sadzby.
- 4. V "Číselníku pokladničných operácií" zmeňte cez "F8 zmena%DPH" **19% na 20%,** aby ste vyhotovovali PD s novou sadzbou DPH.
- 5. V "Účtovej osnove" pri analytických účtoch pre 343 si upravte názvy účtov, ak máte v texte 19% na 20% alebo na "Základná sadzba dane ...".
- 6. Ak v "Číselníku obsahov faktúr" používate v textoch konkrétne %DPH, tak ho zmeňte z 19% na 20%.

## V programe **SKLADY + ODBYT:**

- V "Skladových kartách" zmeňte cez "CTRL-F8 glob.DPH" doterajších 19% na 20%, aby ste správne vyhotovovali faktúry a pokladničné doklady. Cez "F2-glob.OP,PC,PC+DPH" prípadne zaokrúhlite PC, resp. PC+DPH podľa Vašich požiadaviek.
- 2. V **"Číselníku pre fakturáciu"** zmeňte cez "CTRL-F8 glob.DPH" **doterajších 19% na 20%**, aby ste správne vyhotovovali faktúry a pokladničné doklady.
- 3. V **"Konfigurácii pre Skladové karty"** si zmeňte položku **"Najčastejšie používaná sadzba pre DPH"** z doterajších 19% na 20%.
- 4. Ak sa preniesli odložené výdaje z roku 2010 so sadzbou 19%, tak v "Konfigurácii pre Výdaj" nastavte položku "Aké DPH brať pri natiahnutí odlož.výdaja ?"
  na "SK zo skladovej karty a číselníka pre fakturáciu", aby si program pri natiahnutí OV do výdaja natiahol aktuálne sadzby DPH a neostalo Vám 19%.
- 5. Ak používate fiskálny modul, zabezpečte si zmenu sadzby DPH z 19% na 20%. Je to potrebné urobiť po poslednom bločku v roku 2010 a pred prvým bločkom v roku 2011.

Košice, 27.12.2010